E-Kampüs sisteminize giriş yapın

## ADIM 2

Sol taraftaki "Başvuru İşlemleri"ne tıklayın, aşağıda açılan "Staj Başvuru İşlemleri" sekmesini tıklayın. (Yeşil Okla gösterilmiştir)

| 🗸 ⊨ Öğrenci Bilgi Sistemi                         | × +                                      |                                    |                           |                  |                  | _            | o ×    |
|---------------------------------------------------|------------------------------------------|------------------------------------|---------------------------|------------------|------------------|--------------|--------|
| <ul> <li>↔ → C</li> <li>⇔ obsogrenci.k</li> </ul> | aratekin.edu.tr                          |                                    |                           |                  |                  | ☆ ⊻          | :      |
|                                                   |                                          |                                    |                           | 🔁 Türkçe 🗸 🌓 🖻   |                  |              | Í      |
| ሰ Anasayfa                                        | Anasayfa                                 |                                    |                           |                  |                  | 📑 Video An   | nlatım |
| Öğrenci Bilgileri >                               | + Bilgilerimi Güncelle + Üniversiteki So | osyal Faaliyetlerinizi Güncelleyin |                           |                  |                  |              |        |
| C Kayıt Yenileme İşlemleri →                      |                                          |                                    |                           |                  |                  |              | _      |
| Not İşlemleri >                                   |                                          |                                    |                           |                  |                  |              |        |
| 🕼 Sınav Talep İşlemleri 🛛 >                       |                                          | Öğrenci No                         | TC Kimlik No              | Ad Soyad         |                  |              |        |
| 🞓 Erasmus Başvuru İşlemleri                       |                                          |                                    |                           |                  |                  |              |        |
| Imarç / Borç İşlemleri >                          |                                          | Ana Adı                            | Baba Adı                  | Doğum Tarihi     | Doğum Yeri       |              |        |
| 💻 Başvuru İşlemleri 🗸 🗸                           |                                          |                                    |                           |                  |                  |              |        |
| ÇAP Ve YAP Başvuruları                            |                                          | Sinif<br>1                         | Yarı Yıl<br>2             | Kurumsal E-Posta | İkincil E-Posta  |              |        |
| Staj Başvuru İşlemleri                            |                                          |                                    | D                         | D                | Descent 5 Deste  |              |        |
|                                                   |                                          | GSM NUMARASI                       | Banişman -1               | Danışman -2      | Danışman E-Posta |              |        |
|                                                   |                                          | Birim                              | Bölüm                     | Ana Bilim Dalı   | Program          |              |        |
|                                                   |                                          | KURŞUNLU ADALET MESLEK YÜKSEKOKULU |                           |                  | Adalet           |              |        |
|                                                   |                                          | Müfredat Adı                       | Durum                     |                  |                  |              |        |
|                                                   |                                          | Adalet Ana Mutredati               | <ul> <li>Aktif</li> </ul> |                  |                  |              |        |
|                                                   |                                          |                                    |                           |                  |                  |              |        |
|                                                   |                                          |                                    |                           |                  |                  |              |        |
|                                                   |                                          |                                    |                           |                  |                  |              |        |
|                                                   |                                          |                                    |                           |                  |                  |              |        |
|                                                   |                                          |                                    |                           |                  |                  |              |        |
|                                                   |                                          |                                    |                           |                  |                  |              |        |
|                                                   |                                          |                                    |                           |                  |                  | Geribildirim |        |
|                                                   |                                          |                                    |                           |                  |                  |              |        |

# Açık mavi renkli butona tıklayın (Yeşil Okla gösterilmiştir)

| 👻 ⊨ Öğrenci Bilgi Sistemi                                                                                                    |            | × +              |               |           |                                       |           |                             |                              |                           |                            |                                    |                                   |                     |                     | -                   | o ×                                                                                                    |
|----------------------------------------------------------------------------------------------------|------------|------------------|---------------|-----------|---------------------------------------|-----------|-----------------------------|------------------------------|---------------------------|----------------------------|------------------------------------|-----------------------------------|---------------------|---------------------|---------------------|----------------------------------------------------------------------------------------------------|
| ← → C == obsog                                                                                                    | grenci.kai | ratekin.edu.tr/O | BS_StajBas    | svurulsle | mleri/Index                           |           |                             |                              |                           |                            |                                    |                                   |                     |                     | ☆                   | ± :                                                                                                    |
| Contain Karatekin Üniversitesi                                                                                                    | ≡          |                  |               |           |                                       |           |                             |                              |                           |                            | ce Ti                              | ürkçe 🗸 🗋 🖻                       |                     | 2                   |                     |                                                                                                    |
| ሰ Anasayfa                                                                                                    |            | Anasayfa /       | Başvuru İ     | İşlemler  | ri / Staj Başvuru İşlemleri           |           |                             |                              |                           |                            |                                    |                                   |                     |                     |                     |                                                                                                    |
| 🞓 Öğrenci Bilgileri                                                                                                    | >          |                  |               |           |                                       |           |                             |                              |                           |                            |                                    |                                   |                     |                     |                     |                                                                                                    |
| C Kayıt Yenileme İşlemleri                                                                                                    | i >        |                  |               |           |                                       |           |                             |                              |                           |                            |                                    |                                   |                     |                     |                     |                                                                                                    |
| D Not İşlemleri                                                                                                    | >          |                  |               |           |                                       |           |                             | Başvuru Y                    | apılabilecek A            | çık Staj İlanla            | arı                                |                                   |                     |                     |                     |                                                                                                    |
| 🗹 Sınav Talep İşlemleri                                                                                                    | >          | # İlan Kodu      | Yıl Adı       | Dönen     | Birim                                 | Program   | Başvuru Sayısı Üst<br>Limit | Staj Gün Sayısı Üst<br>Limit | Öğrenci GANO Alt<br>Limit | Öğrenci Sınıf Alt<br>Limit | Başarısız Ders Sayısı Üst<br>Limit | Maksimum Devamsızlık<br>Oranı (%) | İlan Tarih          | Başlama Tarihi      | Bitiş Tarihi        | İşlemler                                                                                                    |
| <ul> <li>Erasmus Başvuru İşlem</li> <li>Harç / Borç İşlemleri</li> </ul>                                                                                                    | hleri      | 1 ADA241<br>STAJ | 2023-<br>2024 | Yaz       | KURŞUNLU ADALET MESLEK<br>YÜKSEKOKULU | Adalet    | 100                         | 20                           | 0                         |                            | 0                                  |                                   | 23.05.2024<br>17:47 | 29.07.2024<br>17:47 | 23.08.2024<br>17:47 | <ul> <li></li> <li></li> <li><!--</td--></li></ul> |
| 🛄 Başvuru İşlemleri                                                                                                    | >          |                  |               |           |                                       |           |                             |                              |                           |                            |                                    |                                   |                     |                     |                     | $\overline{\mathbf{A}}$                                                                                                    |
| Concerning States       Concerning States     X     +     -     -     -     -     -     -     -     -     -     -     -     -     -     -     -     -     -     -     -     -     -     -     -     -     -     -     -     -     -     -     -     -     -     -     -     -     -     -     -     -     -     -     -     -     -     -     -     -     -     -     -     -     -     -     -     -     -     -     -     -     -     -     -     -     -     -     -     -     -     -     -     -     -     -     -     -     -     -     -     -     -     -     -     -     -     -     -     -     -     -     -     -     -     -     -     -     -     -     -     -     -     -     -     -     -     -     -     -     -     -     -     -     -     -     -     -     -     -     -     -     -     -     -     -     -     -     -     -     -     - |            |                  |               |           |                                       |           |                             |                              |                           | /                          |                                    |                                   |                     |                     |                     |                                                                                                    |
|                                                                                                    |            | # Yıl Adı        | Dönem         | Öğrenci   | No TC Kimlik No Ad Soyad              | Ders Kodu | Ders Adı Firma              | Ad Başvuru Tarihi            | Staj Baslangic Tarif      | ni Staj Bitis T            | arihi Açıklama Ona                 | ay Durumu Basvuru Onay            | Tarihi Bas          | svuru Red Tarihi    | Kullanıcı           | lemier                                                                                                    |
|                                                                                                    |            | Başvuru bulunn   | mamaktadırl   | -         |                                       |           |                             |                              |                           |                            |                                    |                                   |                     |                     |                     |                                                                                                    |
|                                                                                                    |            |                  |               |           |                                       |           |                             |                              |                           |                            |                                    |                                   |                     |                     |                     |                                                                                                    |
|                                                                                                    |            |                  |               |           |                                       |           |                             |                              |                           |                            |                                    |                                   |                     |                     |                     |                                                                                                    |
|                                                                                                    |            |                  |               |           |                                       |           |                             |                              |                           |                            |                                    |                                   |                     |                     |                     |                                                                                                    |
|                                                                                                    |            |                  |               |           |                                       |           |                             |                              |                           |                            |                                    |                                   |                     |                     |                     |                                                                                                    |
|                                                                                                    |            |                  |               |           |                                       |           |                             |                              |                           |                            |                                    |                                   |                     |                     |                     |                                                                                                    |
|                                                                                                    |            |                  |               |           |                                       |           |                             |                              |                           |                            |                                    |                                   |                     |                     |                     |                                                                                                    |
|                                                                                                    |            |                  |               |           |                                       |           |                             |                              |                           |                            |                                    |                                   |                     |                     |                     |                                                                                                    |
|                                                                                                    |            |                  |               |           |                                       |           |                             |                              |                           |                            |                                    |                                   |                     |                     |                     |                                                                                                    |
|                                                                                                    |            |                  |               |           |                                       |           |                             |                              |                           |                            |                                    |                                   |                     |                     |                     |                                                                                                    |
|                                                                                                    |            |                  |               |           |                                       |           |                             |                              |                           |                            |                                    |                                   |                     |                     |                     |                                                                                                    |
|                                                                                                    |            |                  |               |           |                                       |           |                             |                              |                           |                            |                                    |                                   |                     |                     | Geribildir          | im                                                                                                    |
|                                                                                                    |            |                  |               |           |                                       |           |                             |                              |                           |                            |                                    |                                   |                     |                     |                     |                                                                                                    |

Yeşil kutucuklar içerisine alınan ve yanında da kırmızı yıldız (\*) işareti bulunan tüm boşlukları doldurun. Bu boşlukları ikamet ettiğiniz il ve ilçeye göre doldurmanız gerekmektedir (Örnek: İkametgahınız Ankara'nın Polatlı ilçesinde ise, ili Ankara, ilçeyi ise Polatlı olarak seçmeniz gerekmektedir). Cep telefon numaranızı mutlaka yazın (kendi numaranızı yazın; kardeşinizin, arkadaşınızın ya da bir akrabanızın numarasını değil).

| •   | Öğrenci Bilgi Sistemi × +                                                            |              |              |             |                        | - 0 ×                    |
|-----|--------------------------------------------------------------------------------------|--------------|--------------|-------------|------------------------|--------------------------|
| ← - | C cobsogrenci.karatekin.edu.tr/OBS_StajBasvurulslemleri/Inc                          | lex          |              |             |                        | ☆ ⊾ :                    |
| 0   |                                                                                      |              |              |             | rce Türkçe 🗸 🕒 🔳       | M 🕺                      |
|     |                                                                                      |              | Staj Başvuru | ı İşlemleri |                        | ×                        |
|     | Staj Bilgileri                                                                       |              |              |             |                        |                          |
|     | Başlama Tarihi                                                                       | Bitiş Tarihi |              |             | Toplam Staj Gün Sayısı | Haftalık Staj Gün Sayısı |
|     | 29.07.2024                                                                           | 23.08.2024   |              |             |                        |                          |
|     | Ders Kodu veya Ders Adı                                                              |              | Ders Seç!    | Firma Seç   |                        | Firma Seç!               |
|     | Adres Bilgileriniz(SGK tarafından istenmektedir. Lütfen Bilgilerinizi doğru giriniz) |              |              |             |                        |                          |
|     | Bulvar                                                                               | Cadde        |              | Sokak       |                        |                          |
|     |                                                                                      |              |              |             |                        |                          |
|     | Mahalle Semt                                                                         | Іç Карі No   | Dış Kapı No  |             |                        |                          |
| l r | ju *                                                                                 | Ìlce *       |              | Kôv         |                        | Posta Kodu               |
|     | Seçiniz 💌                                                                            | Seçiniz      | •            |             |                        |                          |
|     | Ev Telefonu                                                                          | Cep Telefonu |              | 7           |                        |                          |
|     |                                                                                      |              |              |             |                        |                          |
|     | Sigorta Durumunuz *                                                                  |              |              |             |                        |                          |
|     | Seçiniz                                                                              |              |              |             |                        |                          |
|     |                                                                                      |              |              |             |                        |                          |
|     |                                                                                      |              |              |             |                        | ✓ Başvuru Yap Kapat      |
|     |                                                                                      |              |              |             |                        |                          |
|     |                                                                                      |              |              |             |                        |                          |
|     |                                                                                      |              |              |             |                        |                          |
|     |                                                                                      |              |              |             |                        |                          |
|     |                                                                                      |              |              |             |                        | Geribildirim             |

Aynı sayfada mevcut sigortalılık durumunuzu da yine en aşağıdaki şıklardan birini seçerek **DOĞRU** bir şekilde belirtin. **Hatalı bilgi vermeniz durumunda ortaya çıkacak tüm sorumluluk, borç ve mali yükümlülükler tarafınıza aittir.** 

|                                                                                                    | ,                                                                                                    | Staj Başvuru İşlemleri                                    |                        |                          |
|----------------------------------------------------------------------------------------------------|----------------------------------------------------------------------------------------------------|-----------------------------------------------------------|------------------------|--------------------------|
| j Bilgileri                                                                                                    |                                                                                                    |                                                           |                        |                          |
| }aşlama Tarihi                                                                                                    | Bitiş Tarihi                                                                                                    |                                                           | Toplam Staj Gün Sayısı | Haftalık Staj Gün Sayısı |
| 29.07.2024                                                                                                    | 23.08.2024                                                                                                    |                                                           |                        |                          |
| Ders Kodu veya Ders Adı                                                                                                    |                                                                                                    | Ders Seç! Firma Seç                                       |                        | Firma Seç!               |
| es Bilgileriniz(SGK tarafından istenmektedir. Lütfen Bilgilerir                                                                                                 | iizi doğru giriniz)                                                                                              |                                                           |                        |                          |
| dulvar                                                                                                    | Cadde                                                                                                    | Sokak                                                     |                        |                          |
|                                                                                                    |                                                                                                    |                                                           |                        |                          |
| Annem, Babam veya eşimden kalan dul-yetim aylığı alıyorum                                                                                                    | sigortamın yapılmasını istiyorum.<br>jortası Olanlar(Eski Adıyla Yeşilkartlılar) sigortamın yapımasını istiyorum | lalanan kişiler içerisindeyim sigorta yaptırmak istiyorum |                        |                          |
| 5510 Sayılı Kanunun 60/c-1 Maddesine Göre Genel Sağlık Siç<br>2828 sayılı Sosyal Hizmetler ve Çocuk Esirgeme Kurumu Kanı                                        | unu hükümlerine göre koruma, bakım ve iyileştirme hizmetlerinden ücretsiz fayo                                   |                                                           |                        |                          |
| 5510 Sayılı Kanunun 60/c-1 Maddesine Göre Genel Sağlık Siş<br>2828 sayılı Sosyal Hizmetler ve Çocuk Esirgeme Kurumu Kanı<br>igorta Durumunuz *                  | unu hükümlerine göre koruma, bakım ve iyileştirme hizmetlerinden ücretsiz fayc                                   |                                                           |                        |                          |
| 5510 Sayılı Kanunun 60/c-1 Maddesine Göre Genel Sağlık Si<br>2828 sayılı Sosyal Hizmetler ve Çocuk Esirgeme Kurumu Kan<br><u>Ngorta Durumunuz</u> •<br>Seçiniz  | unu hükümlerine göre koruma, bakım ve iyileştirme hizmetlerinden ücretsiz fayc                                   |                                                           |                        | *                        |
| 5510 Sayılı Kanunun 60/c-1 Maddesine Göre Genel Sağlık Siţ<br>2828 sayılı Sosyal Hizmetler ve Çocuk Esirgeme Kurumu Kan<br>Ngorta Durumunuz *<br>Seçiniz        | unu hükümlerine göre koruma, bakım ve iyileştirme hizmetlerinden ücretsiz fayı:                                  |                                                           |                        |                          |
| 5510 Sayılı Kanunun 60/c-1 Maddesine Göre Genel Sağlık Si<br>2828 sayılı Sosyal Hizmetler ve Çocuk Esirgeme Kurumu Kan<br>Xgorta Durumunuz *<br>Seçiniz         | unu hükümlerine göre koruma, bakım ve iyileştirme hizmetlerinden ücretsiz fayc                                   |                                                           |                        | ✓ Başvuru Yap            |
| 5510 Sayılı Kanunun 60/c-1 Maddesine Göre Genel Sağlık Si<br>2828 sayılı Sosyal Hizmetler ve Çocuk Esirgeme Kurumu Kan<br><u>Algorta Durumunuz *</u><br>Seçiniz | unu hükümlerine göre koruma, bakım ve iyileştirme hizmetlerinden ücretsiz fayc                                   |                                                           |                        | .▲<br>✓ Başvuru Yap Ka   |

Yukarıdaki bilgilerinizi girdikten sonra yine aynı sayfada bulunan mavi renkli "Firma Seç!" butonuna tıklayınız.

## ADIM 7

Açılan pencerede yeşil kutucukla gösterilen "Firma Faaliyet Alanları" kısmına "Hukuk" yazın, sonra da "Ara" butonuna tıklayın.

| • | 🦛 Öğ            | ğrenci Bilgi Sistemi         | × +                      |                            |                                   | _                         |               |               |                 |             |            | -           | o ×        |
|---|-----------------|------------------------------|--------------------------|----------------------------|-----------------------------------|---------------------------|---------------|---------------|-----------------|-------------|------------|-------------|------------|
| ÷ | $\rightarrow$   | C 😋 obsogr                   | enci.karatekin.edu.tr/OB | 3S_StajBasvurulslemleri/Ir | ndex                              |                           |               |               |                 |             |            | ☆ 3         | <u>↓</u> : |
| 0 | enkin Kanati    | ekin üniversitesi            | =                        |                            |                                   |                           |               |               | Türkçe 🗸 [      |             | à          |             |            |
|   |                 |                              |                          |                            |                                   |                           | Firma Seç     |               |                 |             |            |             | ×          |
|   | Firma           | a Ad *                       |                          | Firma E-Posta *            |                                   | Firma Faaliyet Alanları * | il<br>Seçiniz | Ŧ             | İlçe<br>Seçiniz | Ţ           | Q Ara      |             |            |
|   | #               | Firma Ad                     | Firma Faaliyet Alanla    | arı                        | Firma Telefon                     | Firma Faks                | Firma URL     | Firma E-Posta | il liçe         | Firma Adres | Açıklama   |             | Seç        |
| L |                 |                              |                          |                            |                                   |                           |               |               |                 |             |            |             | Kapat      |
|   | il *<br>s<br>Ev | Seçiniz<br>Telefonu          |                          | •                          | İlçe *<br>Seçiniz<br>Cep Telefonu |                           | Kõy           |               |                 |             | Posta Kodu |             |            |
|   | Sig             | gorta Durumunuz *<br>Seçiniz |                          |                            |                                   |                           |               |               |                 |             |            |             |            |
|   |                 |                              |                          |                            |                                   |                           |               |               |                 |             | V B        | laşvuru Yap | Kapat      |
|   |                 |                              |                          |                            |                                   |                           |               |               |                 |             |            |             |            |
|   |                 |                              |                          |                            |                                   |                           |               |               |                 |             |            | Geribildiri | m ,        |

Staj yapacağınız işyerini listeden bulun ve en sağdaki "<u>Sec</u>"" butonuna tıklayın. Çok fazla işyeri olduğu için işyeriniz listenin 2'nci ya da 3'üncü sayfalarında olabilir. İşyerinizi arayıp bulun. İşyerinizi doğru olarak seçtiğinizden ve teslim ettiğiniz staj dosyası ile aynı işyeri olduğundan emin olun.

| ј Öğrenci Bilgi Sistemi      | × +                        |                         |               |                  |           |                  |               |              |                            | -        | - ť        |
|------------------------------|----------------------------|-------------------------|---------------|------------------|-----------|------------------|---------------|--------------|----------------------------|----------|------------|
| → C 😁 obsogrenci.ka          | ratekin.edu.tr/OBS_StajBas | svurulslemleri/Index    |               |                  |           |                  |               |              |                            | \$       | ⊥          |
| anna kanstelel Diversited    |                            |                         |               |                  |           |                  |               | Türkce 🗸     | n e m 🗳                    |          |            |
| —                            |                            |                         |               |                  |           |                  |               |              |                            |          |            |
|                              |                            |                         |               |                  | Firma     | Seç              |               |              |                            |          | $\times$   |
| Firma Ad *                   | Firma E                    | -Posta *                | Fir           | ma Faalivet Alar | nları *   | jı               | İlce          |              |                            |          |            |
|                              |                            |                         | 1             | Hukuk            |           | Seçiniz          | ▼ Seçi        | niz          | ▼ Ara                      |          |            |
| # Firm                       | na Ad                      | Firma Faaliyet Alanları | Firma Telefon | Firma Faks       | Firma URL | Firma E-Posta    | İ             | İlçe         | Firma Adres                | Açıklama | Seç        |
| 1 Av. Ali Şengül             |                            | Hukuk                   |               |                  |           | 27ada@eposta.com | SAMSUN        | ALAÇAM       | Samsun - Alaçam            |          | 0          |
| 2                            |                            |                         |               |                  |           |                  |               |              |                            |          | $\bigcirc$ |
| 3 Av. Kadircan Kabaçam       |                            | Hukuk                   |               |                  |           | 1ada@eposta.com  | ÇANKIRI       | ÇERKEŞ       | Çankırı - Çerkeş           |          | $\odot$    |
| 4 Av. Gamze Sak              |                            | Hukuk                   |               |                  |           | 2ada@eposta.com  | İSTANBUL      | BAHÇELİEVLER | İstanbul - Bahçelievler    |          | $\bigcirc$ |
| 5 Sakarya Adliyesi           |                            | Hukuk                   |               |                  |           | 3ada@eposta.com  | SAKARYA       | MERKEZ       | Sakarya - Merkez           |          | $\odot$    |
| 6 Çankırı Adliyesi           |                            | Hukuk                   |               |                  |           | 4ada@eposta.com  | ÇANKIRI       | MERKEZ       | Çankırı - Merkez           |          | $\bigcirc$ |
| 7 Gebze Adliyesi             |                            | Hukuk                   |               |                  |           | 5ada@eposta.com  | KOCAELİ       | GEBZE        | Kocaeli - Gebze            |          | $\odot$    |
| 8 Av. Müge Doğan             |                            | Hukuk                   |               |                  |           | 6ada@eposta.com  | İSTANBUL      | BAKIRKÖY     | İstanbul - Bakırköy        |          | $\bigcirc$ |
| 9 Av. Ömer Cihangir          |                            | Hukuk                   |               |                  |           | 7ada@eposta.com  | ANKARA        | GÖLBAŞI      | Ankara - Gölbaşı           |          | $\bigcirc$ |
| 10 Av. Engin Ada             |                            | Hukuk                   |               |                  |           | 8ada@eposta.com  | BALIKESİR     | KARESİ       | Balıkesir - Karesi         |          | $\odot$    |
| 11 Av. Mustafa Karaahmetoğlu |                            | Hukuk                   |               |                  |           | 9ada@eposta.com  | ORDU          | ALTINORDU    | Ordu - Altinordu           |          | $\odot$    |
| 12 Av. İlknur Şimşek         |                            | Hukuk                   |               |                  |           | 10ada@eposta.com | ANKARA        | YENİMAHALLE  | Ankara - Yenimahalle       |          | $\bigcirc$ |
| 13 Av. Ahu Gökçen Bal        |                            | Hukuk                   |               |                  |           | 11ada@eposta.com | ANKARA        | ÇUBUK        | Ankara - Çubuk             |          | $\odot$    |
| 14 Silifke Adliyesi          |                            | Hukuk                   |               |                  |           | 12ada@eposta.com | MERSIN        | SILIFKE      | Mersin - Silifke           |          | 0          |
| 15 Av. Lütfi Ersoy           |                            | Hukuk                   |               |                  |           | 14ada@eposta.com | ÇANKIRI       | MERKEZ       | Çankırı - Merkez           |          | 0          |
| 16 Ankara Adliyesi           |                            | Hukuk                   |               |                  |           | 15ada@eposta.com | ANKARA        | ÇANKAYA      | Ankara - Çankaya - Sıhhiye |          | $\bigcirc$ |
| 17 Av. Fatih Uzman           |                            | Hukuk                   |               |                  |           | 16ada@eposta.com | KOCAELİ       | GEBZE        | Kocaeli - Gebze            |          | 0          |
| 18 Eskişehir Adliyesi        |                            | Hukuk                   |               |                  |           | 17ada@eposta.com | ESKİŞEHİR     | MERKEZ       | Eskişehir - Merkez         |          | $\bigcirc$ |
| 19 Kahramanmaraş Adliyesi    |                            | Hukuk                   |               |                  |           | 18ada@eposta.com | KAHRAMANMARAŞ | MERKEZ       | Kahramanmaraş - Merkez     |          | 0          |
| 20 Av. İhsan Yılmaz          |                            | Hukuk                   |               |                  |           | 19ada@eposta.com | SAMSUN        | İLKADIM      | Samsun - İlkadım           |          | 0          |

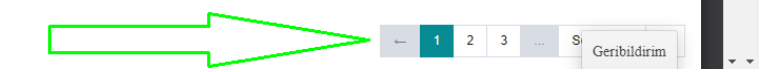

Toplam Kayıt : 5

İşyerinizi seçtikten sonra otomatik olarak önceki sayfaya döneceksiniz. En son aşamada yeşil renkli "<u>Başvuru Yap</u>" butonuna basın ve işlemlerinizi tamamlayın.

| Öğrenci Bilgi Sistemi × +                              |                                 |         |            |             |                                |                        |                          | - 0              |
|--------------------------------------------------------|---------------------------------|---------|------------|-------------|--------------------------------|------------------------|--------------------------|------------------|
| → C S obsogrenci.karatekin.edu.tr/OB                   | S_StajBasvurulslemleri/Index    |         |            |             |                                |                        |                          | ☆ ±              |
|                                                        |                                 |         |            |             |                                | Türkçe 🗸 🗋 🖻           |                          |                  |
|                                                        |                                 |         |            | Staj Başvur | u İşlemleri                    |                        |                          | )                |
| Staj Bilgileri                                         |                                 |         |            |             |                                |                        |                          |                  |
| Başlama Tarihi                                         |                                 | Biti    | iş Tarihi  |             |                                | Toplam Staj Gün Sayısı | Haftalık Staj Gün Sayısı |                  |
| 29.07.2024                                             |                                 | 2       | 23.08.2024 |             |                                |                        |                          |                  |
| Ders Kodu veya Ders Adı                                |                                 |         |            | Ders Seç!   | Av. Ali Şengül - ALAÇAM/SAMSUN |                        |                          | Firma Seç!       |
| Adres Bilgileriniz(SGK tarafından istenmektedir. Lütfe | en Bilgilerinizi doğru giriniz) |         |            |             |                                |                        |                          |                  |
| Bulvar                                                 | Ca                              | dde     |            |             | Sokak                          |                        |                          |                  |
|                                                        |                                 |         |            |             |                                |                        |                          |                  |
| Mahalle Semt                                           | İç ⊦                            | Сарі No |            | Dış Kapı No |                                |                        |                          |                  |
|                                                        |                                 |         |            |             |                                |                        |                          |                  |
| Saciniz                                                | liçe                            | eciniz  |            |             | Köy                            |                        | Posta Kodu               |                  |
| Ev Telefonu                                            | Ce                              |         |            |             |                                |                        |                          |                  |
|                                                        |                                 |         |            |             |                                |                        |                          |                  |
| Sigorta Durumunuz *                                    |                                 |         |            |             |                                |                        |                          |                  |
| Seçiniz                                                |                                 |         |            |             |                                |                        |                          | •                |
|                                                        |                                 |         |            |             |                                |                        |                          |                  |
|                                                        |                                 |         |            |             |                                |                        | 🗸 В                      | aşvuru Yap Kapat |
|                                                        |                                 |         |            |             |                                |                        |                          |                  |
|                                                        |                                 |         |            |             |                                |                        |                          |                  |
|                                                        |                                 |         |            |             |                                |                        |                          |                  |
|                                                        |                                 |         |            |             |                                |                        |                          |                  |
|                                                        |                                 |         |            |             |                                |                        |                          |                  |
|                                                        |                                 |         |            |             |                                |                        |                          | Geribildirim     |